June 14, 2017

06376 Version 1

# Parasitic battery draw from VSA modulator (Vehicle will not start)

# AFFECTED VEHICLES

| Year   | Model  | Trim      | VIN Range                            |
|--------|--------|-----------|--------------------------------------|
|        |        |           | 5J6RW1HHL000026 thru 5J6RW1HHL013054 |
| 2017   | CR-V   | 1.5T, 2WD | 2HKRW1HHH500020 thru 2HKRW1HHH514124 |
|        |        |           | 7FARW1HHE000019 thru 7FARW1HHE003458 |
| 2017 C | CR-V   | 1.5T, AWD | 5J6RW2HHL000234 thru 5J6RW2HHL031144 |
|        |        |           | 2HKRW2HHH600014 thru 2HKRW2HHH630033 |
| 2017   | CR-V 2 | 2.4, 2WD  | 5J6RW5HHL000021 thru 5J6RW5HHL003088 |
|        |        |           | 2HKRW5HHH400007 thru 2HKRW5HHH401027 |
|        |        |           | 7FARW5HHE000012 thru 7FARW5HHE003861 |
| 2017   |        |           | 5J6RW6HHL000023 thru 5J6RW6HHL003499 |
| 2017   |        |           | 2HKRW6HHH200008 thru 2HKRW6HHH206335 |

#### SYMPTOM

The vehicle does not start due to a low battery. The vehicle may have an intermittent 350mA current draw after the vehicle is shut off.

NOTE:

- A dead battery can be normal depending on the battery condition or age. This software update will have no effect on these conditions.
- A jump-start should only be used to get the vehicle to a service station or dealer. It cannot be used to fully charge the battery.
- There are many other possible causes for a vehicle needing multiple jump starts, such as a faulty alternator, a faulty or sulfated battery, or loose battery cables.

# **POSSIBLE CAUSES**

The VSA software logic may not allow the VSA modulator-control unit to shut down correctly and go into sleep mode after the vehicle is shut off. This can happen if the electronic parking brake (EPB) is applied within 3 to 4 seconds of the vehicle being shut off or if the EPB switch is held for a 3 to 4 second duration when the vehicle is off.

# **CORRECTIVE ACTION**

Update the VSA modulator-control unit, do the VSA sensor neutral position memorization (ALL SENSOR), set the tire pressures to the driver's door jamb label cold inflation values, and do the TPMS calibration procedure.

**CUSTOMER INFORMATION:** The information in this bulletin is intended for use only by skilled technicians who have the proper tools, equipment, and training to correctly and safely maintain your vehicle. These procedures should not be attempted by "do-it-yourselfers," and you should not assume this bulletin applies to your vehicle, or that your vehicle has the condition described. To determine whether this information applies, contact an authorized Honda automobile dealer.

#### WARRANTY CLAIM INFORMATION

The normal warranty applies.

| Operation<br>Number | Description                                                                                                    | Flat Rate<br>Time | Defect<br>Code | Symptom<br>Code | Template ID | Failed Part<br>Number |
|---------------------|----------------------------------------------------------------------------------------------------|-------------------|----------------|-----------------|-------------|-----------------------|
| 4135A2              | Update the VSA modulator-<br>control unit, do the VSA<br>sensor neutral position<br>memorization, set the tire<br>pressures and do the special<br>TPMS calibration procedure. | 0.4 hr            | 03214          | 03203           | 17-032A     | 57114-TLA-A04         |

Skill Level: Repair Technician

## **SOFTWARE INFORMATION**

NOTE: Unnecessary or incorrect repairs resulting from a failure to update the i-HDS or MVCI are not covered under warranty.

i-HDS Software Version: 1.003.003 or later

J2534 Software Information:

PC Application Version 1.1.0.2 or later

Database update 17-APR-2017 or later

Before beginning the repair, make sure that both the i-HDS and J2534 software are updated as listed above.

## Do only the update listed in this service bulletin.

You cannot apply the updates with the MVCI as a standalone tool. To update the vehicle, you must use the MVCI or the DST-i interface in conjunction with the J2534 Rewrite PC application on the i-HDS.

For more information about updating the i-HDS, the MVCI, and vehicle systems, refer to Service Bulletin 01-023, *Updating Control Units/Modules*.

| Year/Model                  | Software System | Program ID (or later) | Program P/N (or later) |
|-----------------------------|-----------------|-----------------------|------------------------|
| 2017 CR-V EX, EX-L, Touring | VSA             | LAA050                | 57114-TLA-A05          |
| 2017 CR-V LX                | VSA             | LCA040                | 57114-TLC-A04          |

To check the database update version on the i-HDS laptop, right click on the HDS Download Manager icon on the taskbar.

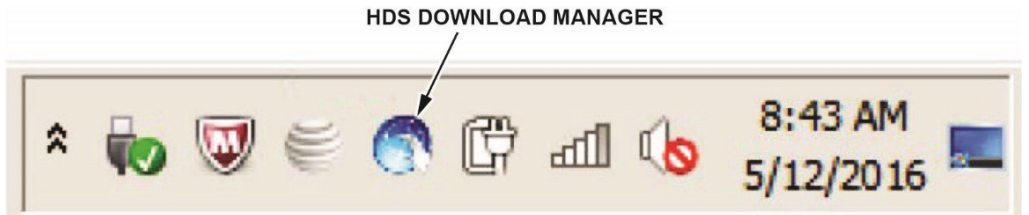

Select Open HDS Download Manager, and use the File pull-down menu to select Check and Install.

NOTE: If you are not connected to the Internet, you will see an error message indicating the i-HDS cannot check for updates; connect to the Internet to make sure you have the latest i-HDS software.

| Edit Tools Help                   | install" from the File M<br>a. | enu to check if there a | are software update |
|-----------------------------------|--------------------------------|-------------------------|---------------------|
| eneral Information                |                                |                         |                     |
| Dealer #: 900079                  |                                |                         |                     |
| Region USA                        |                                |                         |                     |
| Authorized: Yes                   |                                |                         |                     |
| Honda Download Manager            | 2.2.027                        |                         | 2.2.027             |
| HDS Software                      | 3.102.004                      | 3.102.004               | 3.102.004           |
| iHDS Software                     | 1.003.003                      | 1.003.003               | 1.003.003           |
| J2534 Rewrite                     | 1.00.0013_20170417             | 1.00.0013_20170417      | 1.00.0013_20170417  |
| Rewrite Special                   | 1.00.0030                      | 1.00.0030               | 1.00.0030           |
| J2534 EPS Update                  | 5.01                           |                         | 5.01                |
| J2534 Mongoose Drivers            | 1.9.5.0                        | 1.7.7.000               | 1.9.5.0             |
|                                   | 2.00.0010                      |                         | 2.00.0010           |
| DST-i Drivers                     |                                |                         | 121 DELEASE         |
| DST-i Drivers<br>Immobilizer Tool | 1.2.1.RELEASE                  |                         | 1.2. I.RELEASE      |

#### **REPAIR PROCEDURE**

NOTE:

- You cannot update the vehicle using the MVCI as a standalone tool.
- **Do not** use the MongoosePro VCI tool.
- Connect a fully charged jumper battery to the vehicle, and leave it connected during the entire procedure to maintain steady voltage.
- Never turn the ignition to OFF or ACCESSORY during the update. If there is a problem with the update, leave the ignition turned to ON.
- To prevent VSA modulator-control unit damage, do not operate anything electrical (headlights, audio system, brakes, A/C, power windows, door locks, etc.) during the update.
- If you see the following Error Display, check that you are using the correct tool (MVCI or DST-i) with the i-HDS.

|                                                                                                    |                                                                  | Error Display                        |  |
|----------------------------------------------------------------------------------------------------|------------------------------------------------------------------|--------------------------------------|--|
| Error 50<br>DATA LINK COMMUNIC/<br>Make sure correct VCI de<br>Make sure that the ignitic<br>Press ENTER. | ATION ERROR<br>vice is selected in the<br>n switch is on, and re | e settings menu.<br>try programming. |  |
| System :                                                                                                  |                                                                  |                                      |  |
| Current Program ID :                                                                                      |                                                                  |                                      |  |
| Program ID :                                                                                              |                                                                  |                                      |  |
| Model :                                                                                                   |                                                                  |                                      |  |
| Update Description :                                                                                      |                                                                  |                                      |  |
|                                                                                                    |                                                                  |                                      |  |
|                                                                                                    |                                                                  |                                      |  |
|                                                                                                    |                                                                  |                                      |  |
|                                                                                                    |                                                                  |                                      |  |

To change this, click on either of the **SETTING** selection buttons at the bottom of the J2534 initial screens as shown.

| The Power of Dramms<br>Honda ECU Reprogramming                                                                                                    | HONDA                                                       |
|----------------------------------------------------------------------------------------------------|-------------------------------------------------------------|
| PC Application version: 1.1.0.2<br>Database Lipidate : 17.4PR.2017<br>Calibration Files : 1823<br>NoticeDB version 17.4PR-2017<br>WARNINO<br>Do not perform CM Updates across any type of versions sconection is diverged during CM Update, permanent damage to the ECU is possible.<br>If a wireless connection is diverged during CM Update, permanent damage to the ECU is possible.<br>Aways perform CM Updates using the cable of the interface device. | Enter the Service Bulletin No. Do not enter bulletin number |
| INFORTANT NOTICE: American Hende Motor Co., Inc. urges end users to always use the latest production release of the 22534 Henda Pas Than Programming otherase. Using the latest version of the software is the best way to ensure successful reprogramming of period involute.  Close Help SETTING Error Display Start                                                                                                    | Close SETTING Start                                         |

- 1. Make sure the battery is fully charged. Check the condition of the battery using the GR8 battery diagnostic station (software version **192-210007K** or later). If necessary, replace the battery before updating the VSA modulator-unit software. Refer to Service Bulletin 88-0233, *Battery Testing and Replacement*.
- 2. Make sure the parking brake is applied and the headlights are turned off.

3. Update the ABS/VSA software by selecting the **i-HDS Diagnostic System** icon. Refer to Service Bulletin 01-023, *Updating Control Units/Modules*.

NOTE: Do not use the Rewrite icon on your desktop.

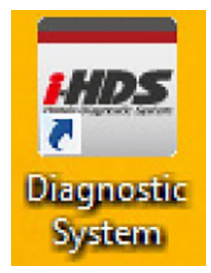

4. Select J2534 Rewrite.

|                                       |                        | يلد           |
|---------------------------------------|------------------------|---------------|
| Connect to the Vehicle                | Stored Data Playback   | Settings      |
| Related applications                  | Immobilizer Setup Tool | J2534 Rewrite |
| VCI Reset<br>(may take up to an hour) |                        |               |

5. Confirm the software is the same **or later** as listed in SOFTWARE INFORMATION.

|                                                             |                                                                                   | HONDA                                                                                               |                                                                                               |                                                |
|-------------------------------------------------------------|-----------------------------------------------------------------------------------|----------------------------------------------------------------------------------------------------|-----------------------------------------------------------------------------------------------|------------------------------------------------|
|                                                             |                                                                                   | The Power of Dreams                                                                                 |                                                                                               |                                                |
|                                                             | Hond                                                                              | a ECU Reprogra                                                                                      | amming                                                                                        |                                                |
|                                                             |                                                                                   |                                                                                                    |                                                                                               |                                                |
|                                                             | PC<br>Dat<br>Not                                                                  | C Application version:1.<br>abase Update :17-APF<br>Calibration Files :182<br>ticeDB version:17-APR | 1.0.2<br>-2017<br>3<br>-2017                                                                  |                                                |
| Do not perform<br>If a wirele                               | CM Updates across any typ<br>ss connection is disrupted of<br>Always perform CM U | WARNING<br>e of wireless connection<br>during CM Update, perr<br>Jpdates using the cable            | in between the laptop and in between the laptop and in an an an an an an an an an an an an an | the interface device.<br>U is possible.        |
| MPORTANT NOTIC<br>Pass Thru Program<br>applicable control n | E: American Honda Motor Co., In<br>ming software. Using the latest v<br>rodules.  | c. urges end users to alway<br>version of the software is th                                        | ys use the latest production rele<br>e best way to ensure successfu                           | ease of the J2534 Honda<br>Il reprogramming of |
|                                                             |                                                                                   |                                                                                                    |                                                                                               | 1                                              |

6. Select Start, then follow the screen prompts.

NOTE:

- Do not enter a bulletin number.
- If you receive a message that the vehicle has been already updated or that no update is available, check the **VSA Data List**. The header should indicate one of the following numbers (or later).

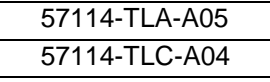

• If the program part numbers do not match those listed above, the i-HDS software needs to be reinstalled. Contact the Special Tools Hotline at 800-346-6327 for assistance.

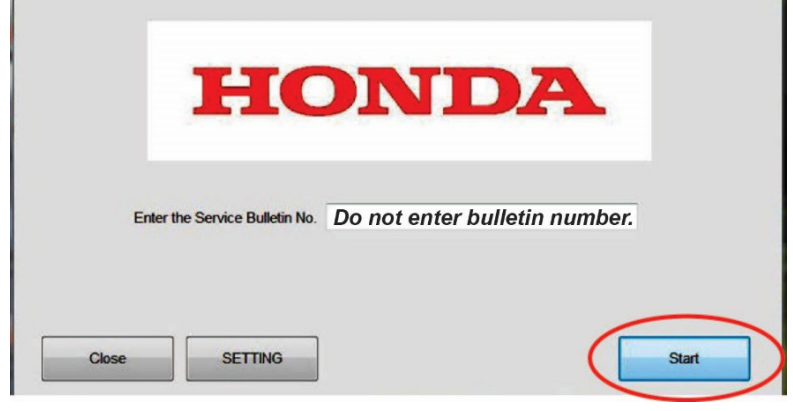

- 7. While the MVCI is updating the ABS/VSA software, set the tire pressures to the cold inflation values listed on the driver's door-jamb label.
- 8. Do the following procedures before returning the vehicle to the customer:
  - VSA sensor neutral position memorization procedure.
  - Special TPMS calibration used only after software update.
  - Do an all DTC check and clear the DTCS from all systems.

#### **VSA SENSOR NEUTRAL POSITION MEMORIZATION PROCEDURE**

- 1. Set the steering wheel in the straight-ahead position.
- 2. From Honda Systems, select ABS/TCS/VSA, Adjustment, and All Sensors then, follow the screen prompts. NOTE: Do not press the brake pedal during this procedure.

# SPECIAL TPMS CALIBRATION USED ONLY AFTER SOFTWARE UPDATE

NOTE:

- If the tire pressures were not already set, set them to the cold inflation values listed on the driver's doorjamb label.
- It is not necessary to drive the vehicle after doing the following calibration procedure. Calibration will complete as the customer drives the vehicle.

Do the TPMS calibration **three** times in a row to clear the old data. After the third calibration, the Low Tire Pressure/TPMS indicator should come on within 10 seconds and stay on for 1 second before going out.

Before you start:

- 1. Make sure the vehicle is stopped.
- 2. Make sure the transmission is in Park or Neutral.
- 3. Make sure the ignition is turned to ON.

# TPMS button on the left lower dash

To start TPMS calibration, press and hold the Low Tire Pressure/TPMS button until the indicator blinks, release it and wait 5 seconds, then press and hold the TPMS button a **second** time until the indicator blinks, release it and wait 5 seconds, then press and hold the TPMS button a **third** time until the indicator blinks, and release it.

After the third calibration is finished, the Low Tire Pressure/TPMS indicator should come on within 10 seconds, and stay on for 1 second, and then go out to confirm the system is calibrated.

## TPMS Calibration with display audio type (7-inch screen)

From the audio screen, select the **Home** button. Then select **Settings**, then **Vehicle**, and then **TPMS Calibration**. Select **Calibrate** to initiate calibration.

# TPMS Calibration with color audio type (5-inch screen)

From the steering wheel, press the information button. Then press the audio remote button to select **Vehicle Settings**. Press the audio remote button to select **TPMS Calibration** and press the audio remote button to select **Calibrate** to initiate calibration.

END